目录

1

1.1

1.2

1.3

512

DMX512 0-10V

2.1

3.1

5.1

5.1.1 USB

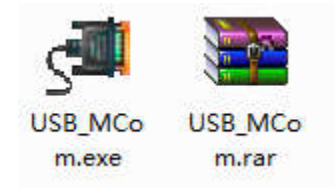

4.4.1.1 USB

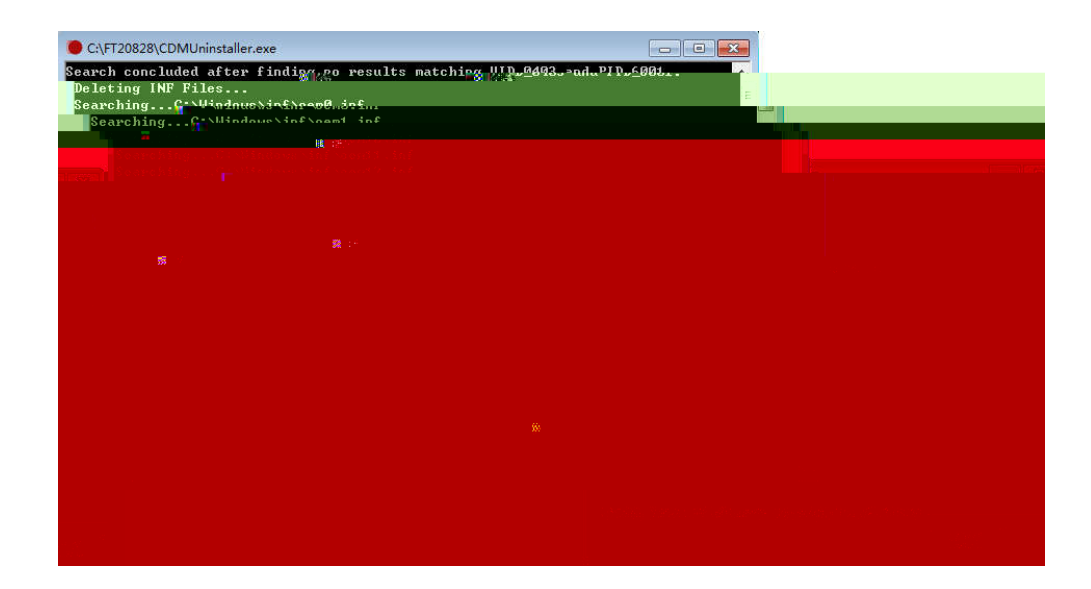

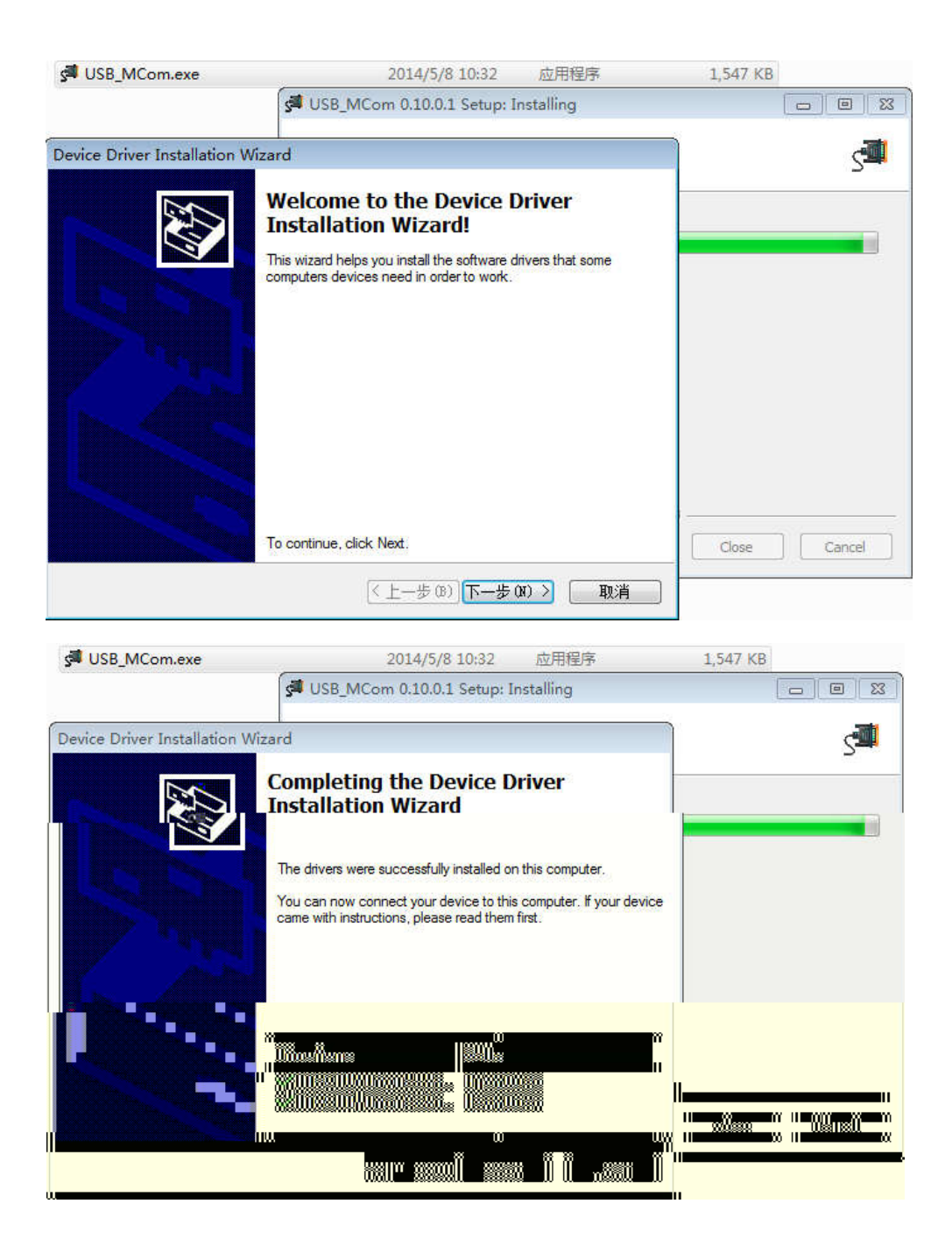

5.1.2

| CNV-DI                                                  | MXR2 工具                                    | <b>inventroniCS</b><br>第日 COM4 〜 English |
|---------------------------------------------------------|--------------------------------------------|------------------------------------------|
| 数据丢失设置       数据丢失等级       254 ・       判定丢失时长       60 ・ | 上电等级设置<br>□ 启用<br>2~240s<br>上电等级设置<br>□ 启用 | DMX512地址操作<br>1<br>0x001<br>0x001        |
| 读取设置参数 编写<br>调光数值测试                                     | 设置参数 曲线设置                                  | 编写地址<br>编写地址                             |

| LE CNV-DMXR2 工具 |              |            | × |
|-----------------|--------------|------------|---|
| CNV-DMY22       | inventronics |            |   |
| CHIVEDIVIAGE    | Te           |            |   |
|                 |              |            |   |
|                 |              |            |   |
|                 |              |            |   |
|                 |              |            |   |
|                 |              |            |   |
| Ξ               |              | -0 🖽 - 255 |   |
|                 |              |            |   |

6.3 /

| 的据丢失设置,  |              | 上电等级设置 | DMX512地址操作 |
|----------|--------------|--------|------------|
| 数据丢失等级 2 | 254 🗧 🗆 启用 🕕 | □ 启用   | 1 🝦 读取地址   |
| 则定丢失时长   | 60 🔹 2~240s  | 254 🗧  | 0x001      |
| 读取设置参数   | 编写设置参数②      | → 曲线设置 | 3 。 编写地址   |

| CNV-DMXR2 工具<br>CNV-DMXR2                         | 工具                         | ×<br>inventronics<br>靖口 COM4 ~ English                                                                                       |
|---------------------------------------------------|----------------------------|----------------------------------------------------------------------------------------------------|
| 数据丢失设置<br>数据丢失等级 254 ↓ □ 启用<br>判定丢失时长 60 ↓ 2~240s | 上电等级设置<br>□ 启用<br>254<br>÷ | DMX512地址操作<br><b>1</b> 读取地址<br>0x001                                                                                         |
| 读取设置参数 ① 《编写设置参数<br>调光数值测试                        | 曲线设置                       | <ul> <li>(3), 编写地址</li> <li>(3), 编写地址</li> <li>(3), 编写地址</li> <li>(3), 编写地址</li> <li>(3), 编写地址</li> <li>(4), 编写地址</li> </ul> |

| 电等级设置   | DMX5 | 12地址操作 | Έ                                                                                           |
|---------|------|--------|---------------------------------------------------------------------------------------------|
| 「」「月月」。 |      | _      |                                                                                             |
| 254 🗧   |      | 0x001  | 读取地址                                                                                        |
|         |      | 3      | P 编写地址 <sub>时</sub>                                                                         |
|         | -0 🕀 | 255    | ↓ 调光指令                                                                                      |
|         |      |        | ●<br>●<br>●<br>●<br>●<br>●<br>●<br>●<br>●<br>●<br>●<br>●<br>●<br>●<br>●<br>●<br>●<br>●<br>● |

## 6.7 DMX512

| 🔣 CNV-DMXR2 工具                          |               | ×                                 |
|-----------------------------------------|---------------|-----------------------------------|
| SAKWG- WD                               | 工具            | inventronics<br>端口 сом4 у English |
| 数据丢失设置                                  | 上电等级设置        | DMX512地址操作                        |
| 数据丢失等级 254 ↓ □ 启用<br>判定丢失时长 60 ↓ 2~240s | □ 启用<br>254 ‡ | ②1:<br>0x001 读取地址 ①               |
| 读取设置参数 编写设置参数                           | 曲线设置          | 3 4 编写地址                          |
| 调光数值测试                                  |               |                                   |
|                                         |               |                                   |
|                                         |               | Copyright(c) Inventronics,Inc.    |

6.8 DMX512

|                                         | 工具            | ×<br>inventronics<br>靖口 COM4 〜 English |
|-----------------------------------------|---------------|----------------------------------------|
| 数据丢失设置                                  | 上电等级设置        | DMX512地址操作                             |
| 数据丢失等级 254 ↓ □ 启用<br>判定丢失时长 60 ↓ 2~240s | □ 启用<br>254 ‡ | () <b>.1</b> 读取地址<br>0x001             |
| 读取设置参数编写设置参数                            | 曲线设置          | 3 编写地址 2                               |
| 调光数值测试                                  |               | -] 🕂 255 🗧 调光指令                        |
|                                         |               | Copyright(c) Inventronics, Inc.        |

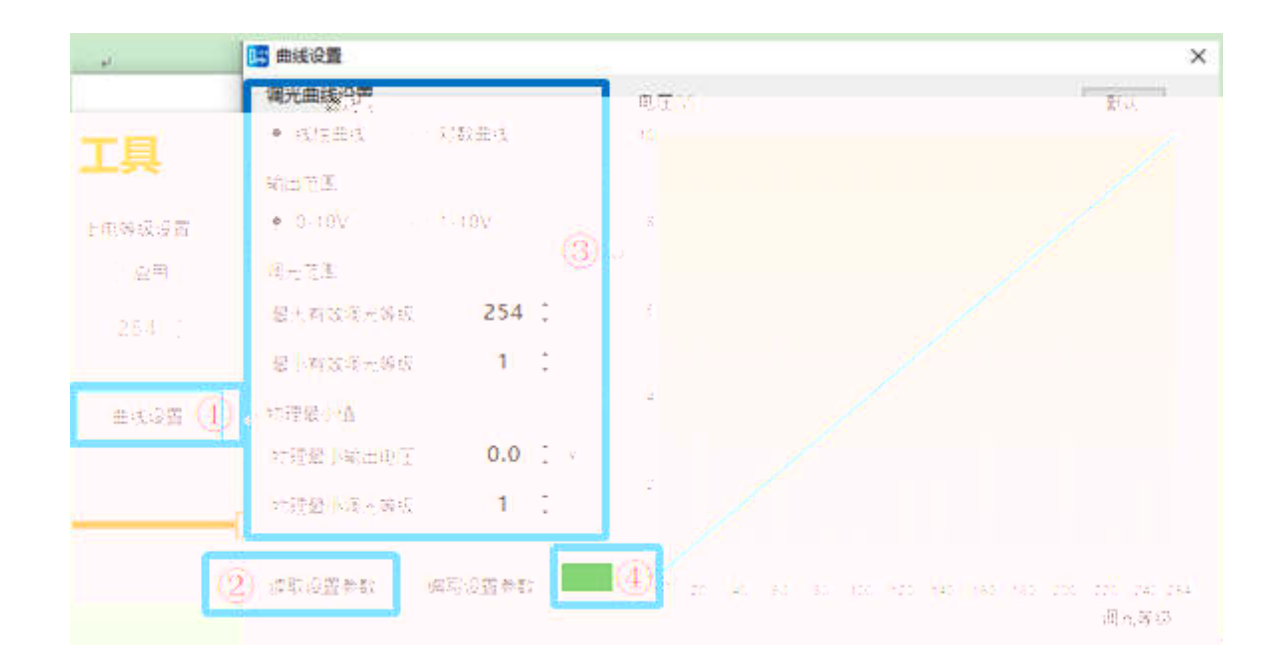

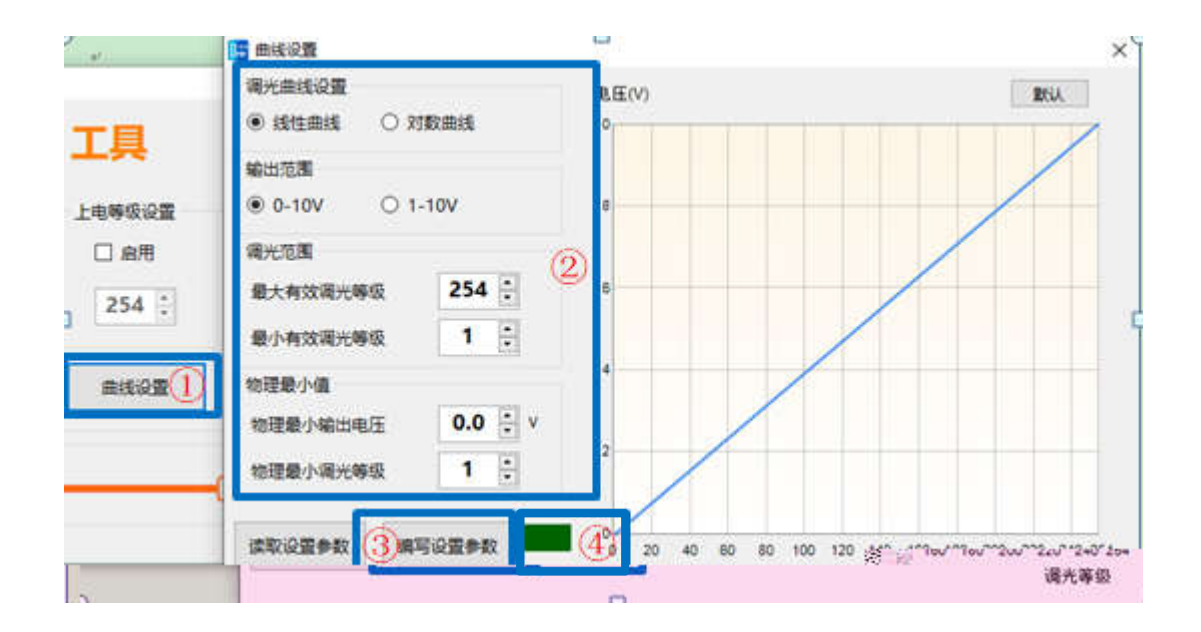

## 6.11 DMX512

|   | CNV-DMXR2 工具                            |               | ×                               |
|---|-----------------------------------------|---------------|---------------------------------|
|   | CNV-DMXR2                               | T E 💂         | inventronics                    |
| ן | 数据丢失设置                                  | 上电等级设置        | 端口 COM4 ~ English<br>DMX512地址操作 |
|   | 数据丢失等级 254 ↓ □ 启用<br>判定丢失时长 60 ↓ 2~240s | □ 启用<br>254 ÷ | 1<br>① 1 ÷ 读取地址                 |
|   | 读取设置参数编写设置参数                            | 曲线设置          | 编写地址                            |
| 3 | 调光数值测试                                  | 2.            |                                 |
| 2 |                                         |               | Copyright(c) Inventronics,In    |